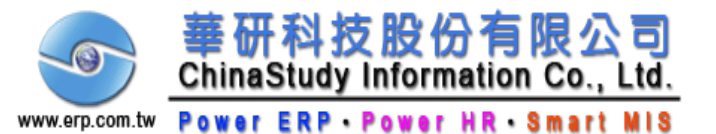

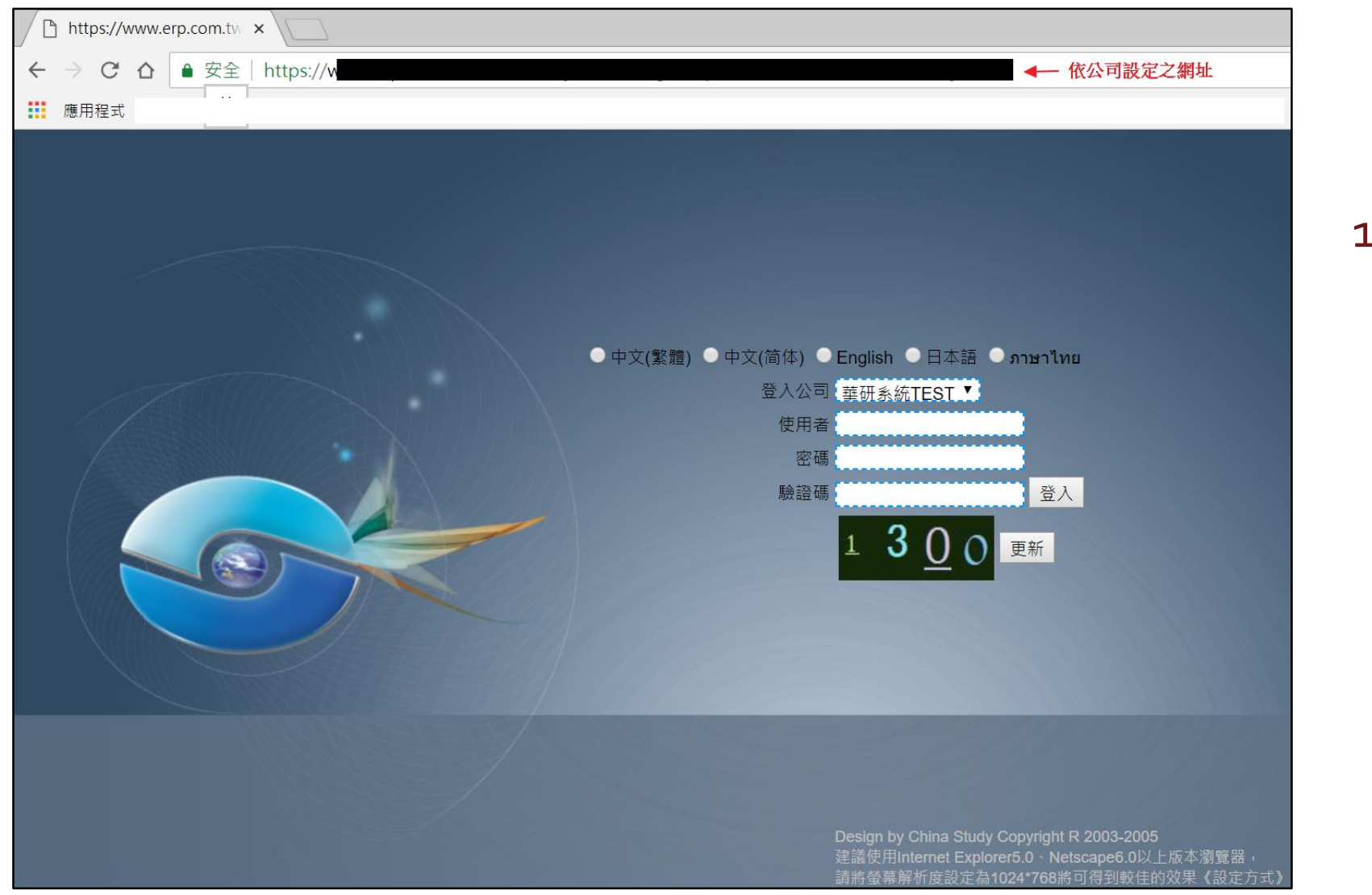

# 點選連結網址 進入workflow畫面

#### 172.18.1.90/CSW/

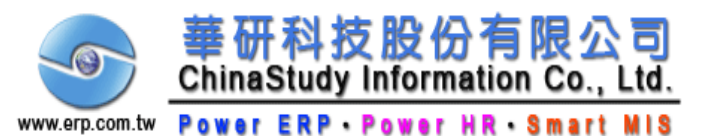

| □ 華研工作流程 ×                                     |                                                       |  |
|------------------------------------------------|-------------------------------------------------------|--|
| ← → C ☆ ● 安全   https://www.erp.com.tw/ChinaStu | dyWTest/                                              |  |
| 應用程式                                           | www.erp.com.tw 顯示<br>密碼為0000或超過更新最後極限數值, 煩請變更之!<br>確定 |  |

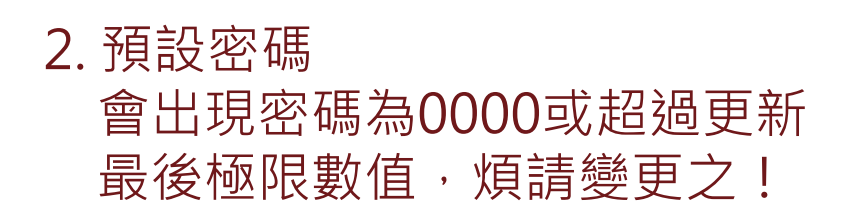

- 3. 請先到密碼欄位KEY 原密碼0000 (4個0)
- 4. 輸入新密碼
- 5. 再到新密碼輸入處設自己的密 碼,再重覆鍵入一次新密碼後 按登入

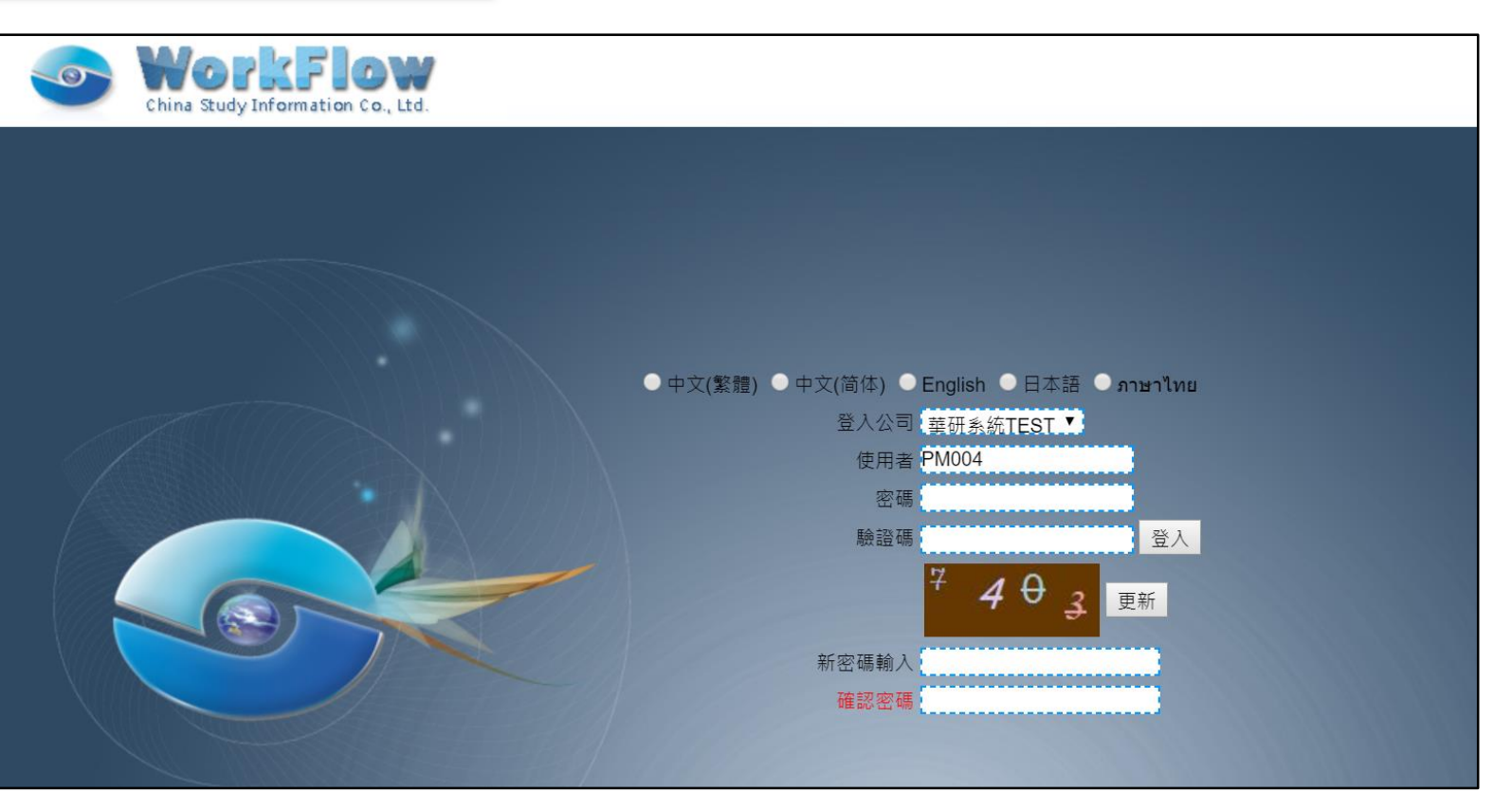

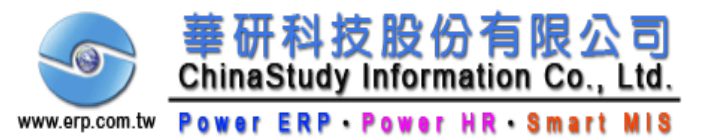

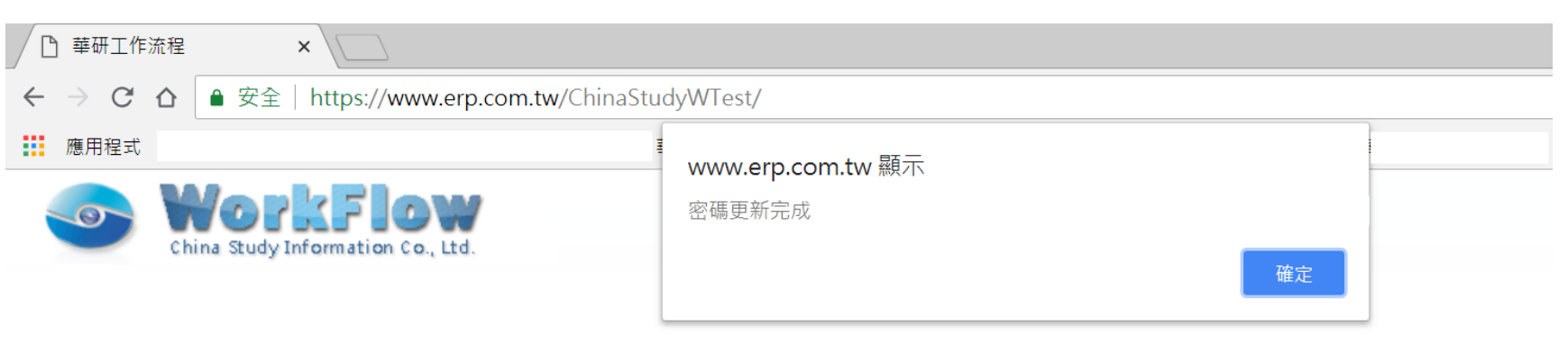

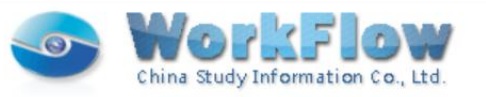

 6. 即會出現密碼更新完成,按 確定後,畫面會回到重新登 入畫面
7. 請按新密碼登入

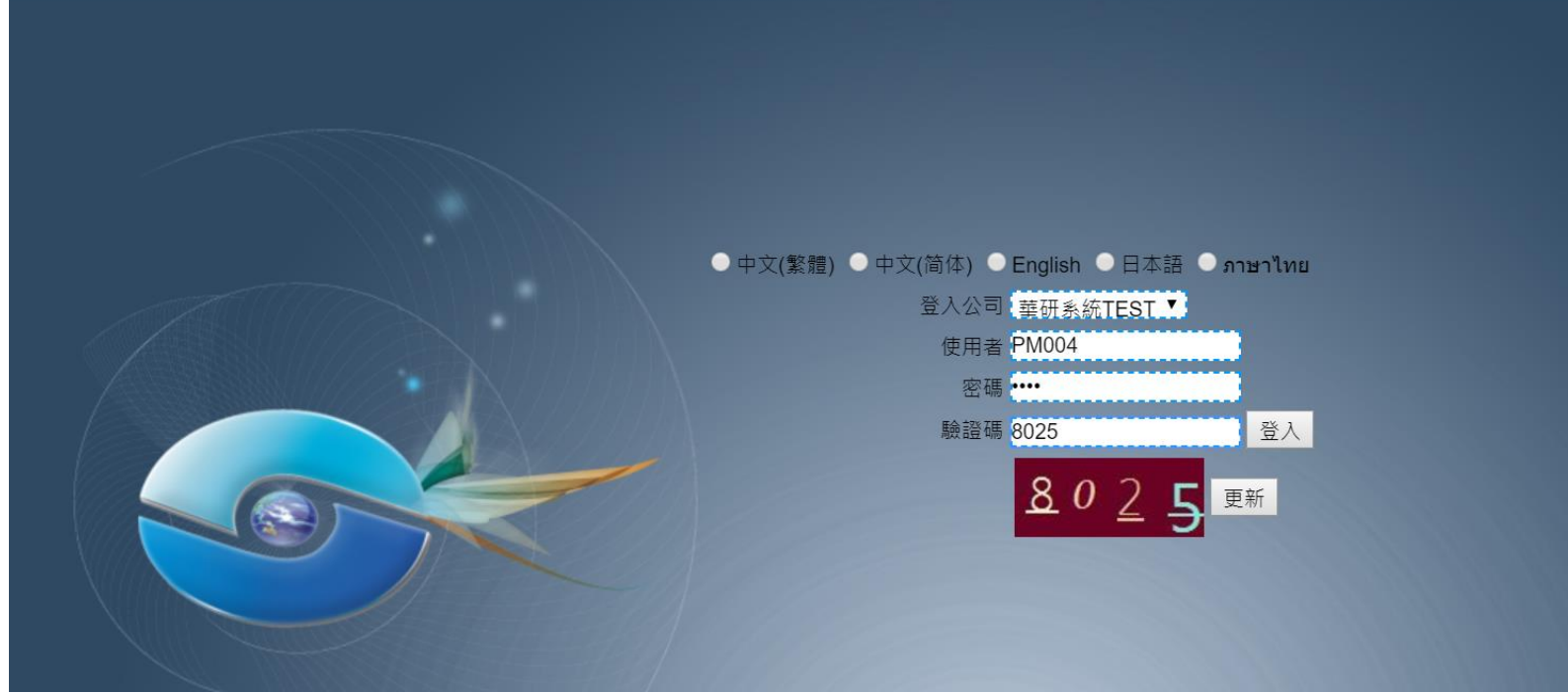

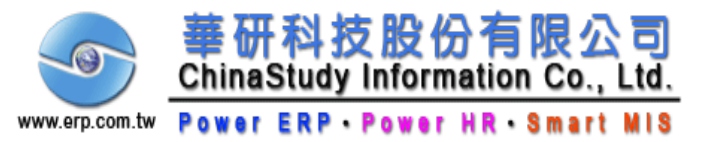

### 職務代理人設定

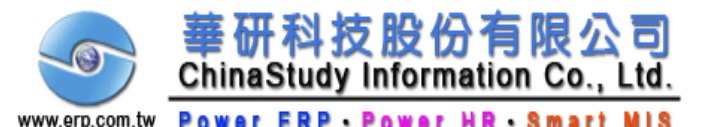

| Sta | art Menu | Flow   |
|-----|----------|--------|
|     |          |        |
|     | 使用者專區    |        |
|     | 變更密碼     | 1      |
|     | 職務代理人變更  | $\geq$ |
|     | 簽核代理人設定  | Ĭ,     |
|     | 簽核表單作業   | Ĥ      |
|     | 使用手冊     | lov    |
|     | HR行事曆查詢  | <      |
|     | 員工專區     |        |
|     | 出勤年度分析   | CF .   |
|     | 加班時數統計   | ina    |
|     | 員工資料維護   | a St   |

| China Study Information Co., Ltd. |                                  | Welcome to China Study Information Co., Td.<br>Powered by ERP II SoftWare.Ver.1.1.3.3 |
|-----------------------------------|----------------------------------|---------------------------------------------------------------------------------------|
|                                   | 職務代理人變更                          |                                                                                       |
|                                   | 代理人<br>請選擇  ▼<br>全部  ▼           |                                                                                       |
|                                   | 請選擇 ▼ 全部 ▼ 新増<br>代理人 編輯 上移 下移 删除 |                                                                                       |
|                                   | 請先點選此下拉鍵                         |                                                                                       |

 點選【職務代理人變更】功能進入
先選全部字眼右側的下拉鍵,選取單位
再點選"請選擇"欄位旁的下拉鍵,即會出現自己單位所 有人員的名冊,選好你要的代理人,按新增即可。
可選取多個,但第一順位會更新至上方欄位(為第一順位代 理人)-你可上移、下移代理人。完成後請點選左側返回鍵回 到首頁。

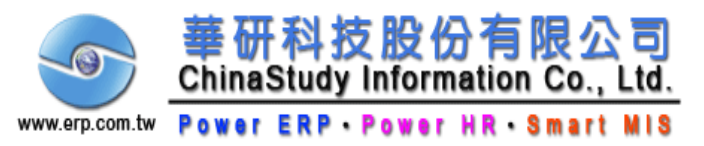

# 線上打卡

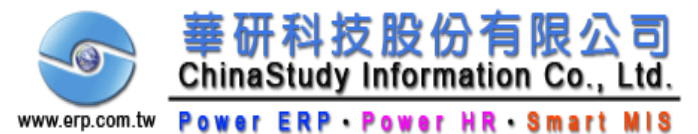

線上打卡

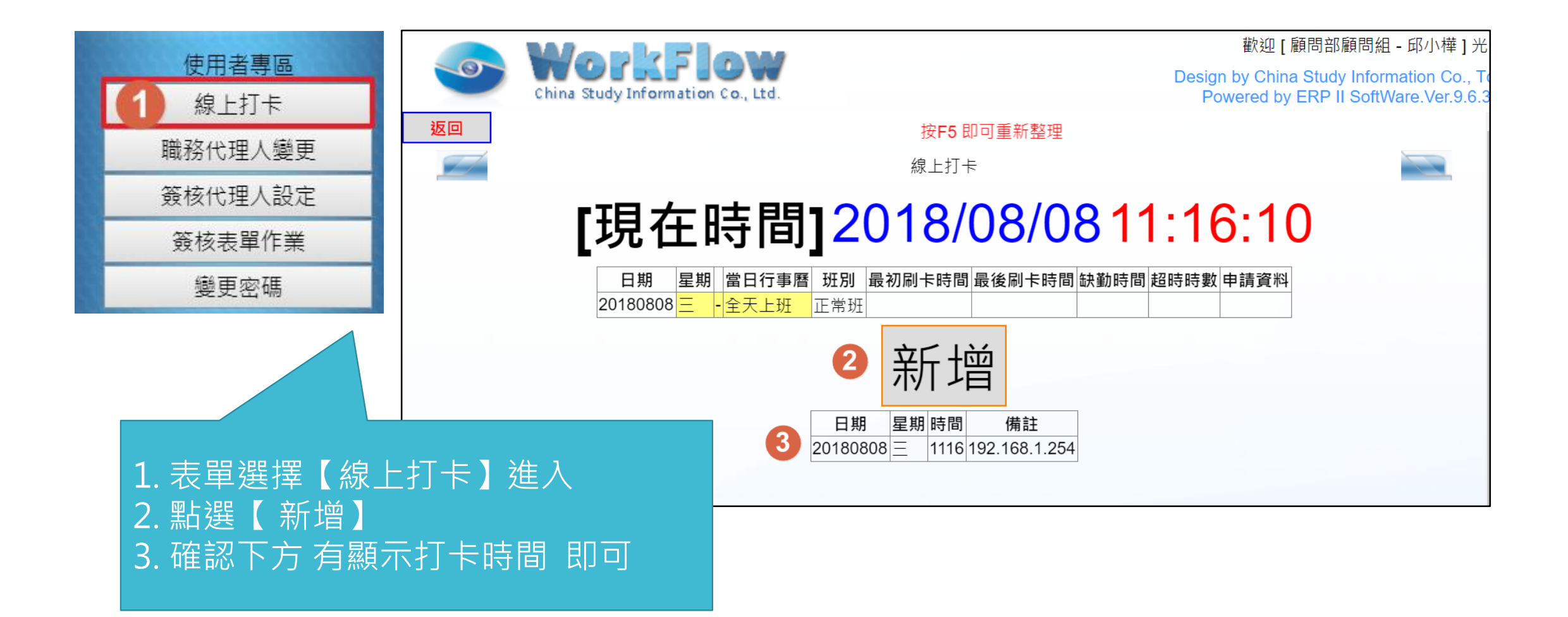

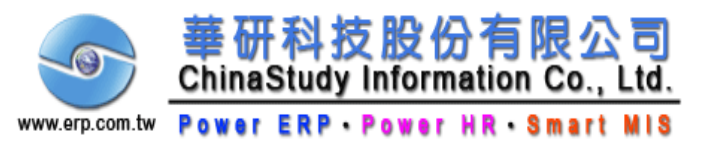

### < 請假單 >

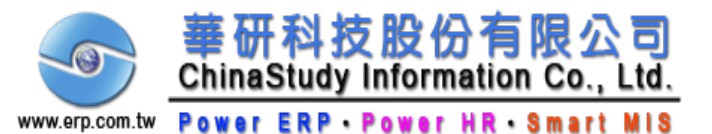

| Sta | art Menu | low    |
|-----|----------|--------|
|     |          |        |
|     | 使用者專區    | 1888.5 |
|     | 變更密碼     | -      |
|     | 職務代理人變更  | $\leq$ |
|     | 簽核代理人設定  | Ĩ.     |
|     | 簽核表單作業   | ÷.     |
|     | 使用手冊     | VO     |
|     | HR行事曆查詢  | <      |
|     | 員工專區     |        |
|     | 出勤年度分析   | CF (   |
|     | 加班時數統計   | nina   |
|     | 員工資料維護   | ) St   |

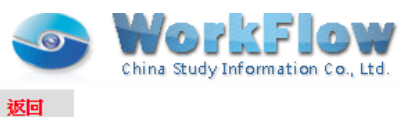

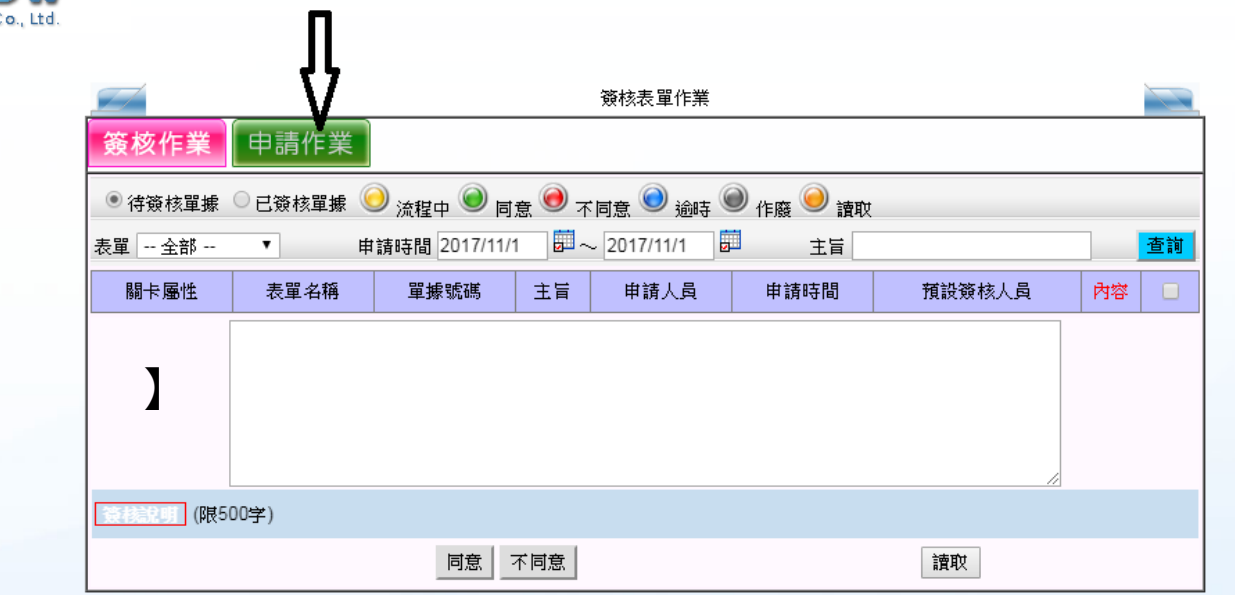

W

1. 點選【簽核表單作業】功能進入
2. 點選【申請作業】

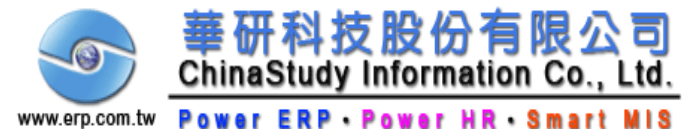

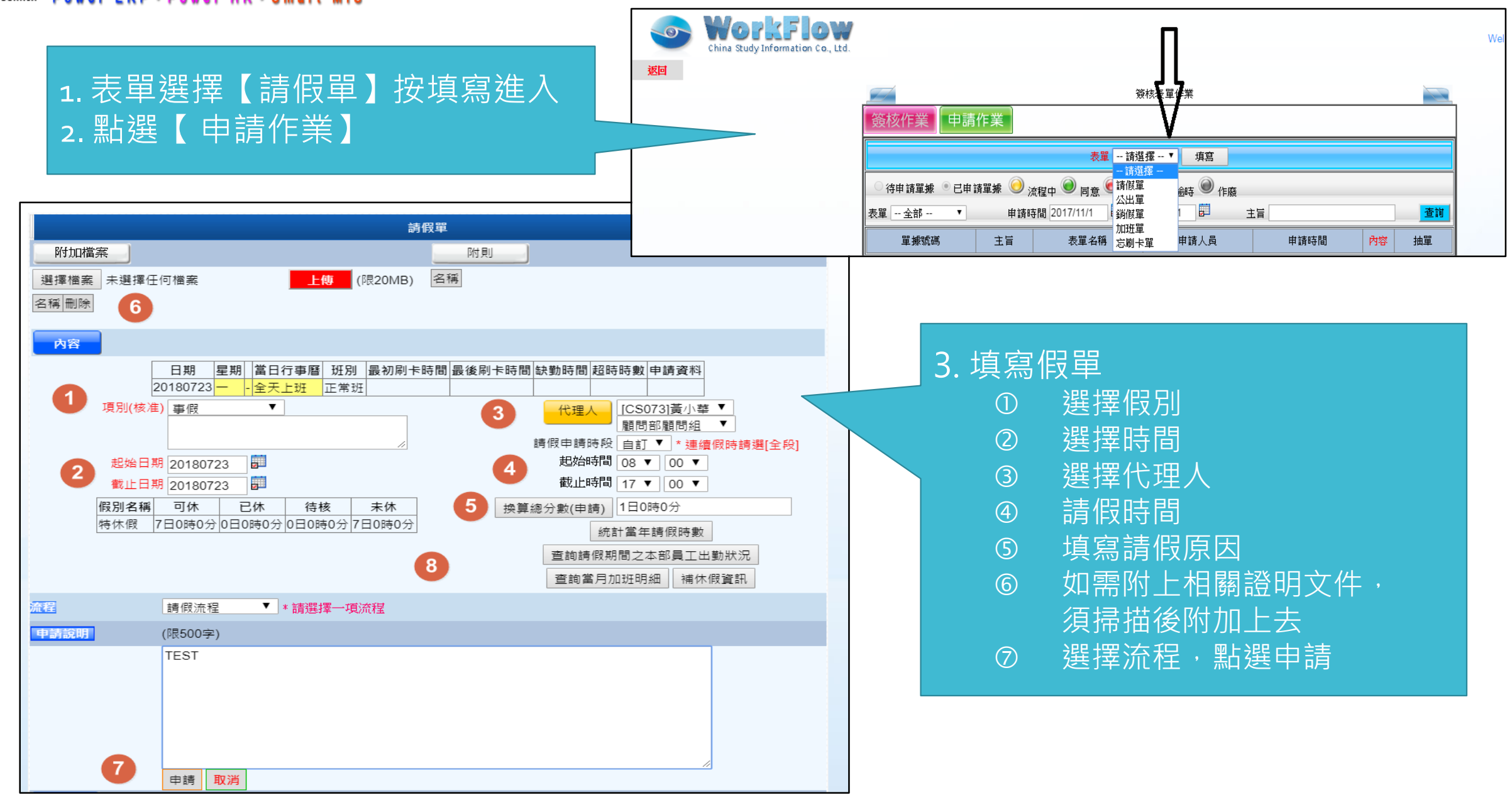

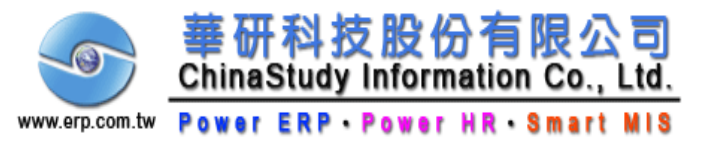

#### < 查詢假單流程 >

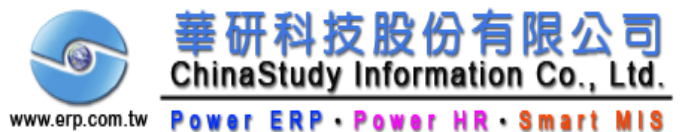

| Power ERP · Power HR · Smart MIS                                                                                                    |                                                                                    |                                   | ži<br>ž                             | 發核表單作業               | Į                                                                                                    |                        |                         |    |
|----------------------------------------------------------------------------------------------------|------------------------------------------------------------------------------------|-----------------------------------|-------------------------------------|----------------------|----------------------------------------------------------------------------------------------------|------------------------|-------------------------|----|
|                                                                                                    | 簽核作                                                                                | 業 申請作業 1                          |                                     |                      |                                                                                                    |                        |                         |    |
|                                                                                                    |                                                                                    |                                   | 表單 請選                               | 擇 ▼                  | 填寫                                                                                                    |                        |                         |    |
|                                                                                                    | ○ 待申請!<br>表單 全!                                                                    | 單據 • 已申請單據 🥥<br>部 🔹 🔹 申           | 流程中 🥥 同意 🥯 不同<br>請時間 2018/07/23 🗾 ~ | 意 🕥 逾時<br>2018/07/2: | ● 作廠<br>3                                                                                                    | 主言                     |                         | 查詢 |
| ② 冉點選貢色圓圖 "內容"                                                                                                    | 單據號碼                                                                               | Ē                                 | E                                   | 表單名稱                 | 申請人員                                                                                                    | 申請時間                   | 内容                      | 抽單 |
|                                                                                                    | 6336                                                                               | [特休假]2018/07/23 0                 | 8:00~2018/07/23 17:00               | 請假單                  | 邱小樺                                                                                                    | 2018/07/23 上午 11:08:04 | $\bigcirc$              |    |
|                                                                                                    | 6341                                                                               | [事假]2018/07/23 08                 | :00~2018/07/23 17:00                | 請假單                  | 邱小樺                                                                                                    | 2018/07/23 下午 02:54:49 | $\overline{\mathbf{O}}$ | 抽單 |
| China Study Information Co., Ltd.                                                                                                    |                                                                                    |                                   |                                     |                      |                                                                                                    | 2 /                    |                         |    |
| <b>人</b> 客                                                                                                    |                                                                                    |                                   |                                     |                      |                                                                                                    |                        |                         |    |
| 項別(核准)<br>項別(核准)<br>型始日期 20180723<br>截止日期 20180723<br>截止日期 20180723<br>截止時間 ①<br>截止時間 11<br>個別名稱 可休 已休 待核 末休<br>特休假 7日0時0分 0日0時0分 7日0時0分 | →<br>小華 ▼<br>3 ▼ 00 ▼<br>7 ▼ 00 ▼<br>3 0時0分<br>統計當年請假問<br>整詢請假期間之本部員<br>查詢當月加班明細 1 | 換算總分數(申請)<br>导數<br>工出勤狀況<br>補休假資訊 | 5. 隊                                | 影卡查<br>可以表<br>等待     | 〕<br>)<br>「<br>)<br>「<br>)<br>「<br>」<br>「<br>」<br>「<br>」<br>」<br>「<br>」<br>」<br>。<br>。<br>う<br>」<br>。<br>。<br>う<br>の<br>」<br>。<br>う<br>の<br>」<br>う<br>の<br>う<br>の<br>う<br>の<br>う<br>の<br>う<br>の<br>う<br>の<br>う<br>の<br>の<br>う<br>の<br>う | 目前關卡所在                 | ,                       |    |
| 流程摘要 流程名稱 請假流程 啟動時                                                                                                    | 間 2018/07/23 下午 0                                                                  | )2:54:49                          |                                     |                      |                                                                                                    |                        |                         |    |
| 簑核紀錄                                                                                                    |                                                                                    |                                   |                                     |                      |                                                                                                    |                        |                         |    |
| 關卡名稱 啟動時間 預設簽核人員 實際簽核人員 簽核時間                                                                                                    | 簽核說明                                                                               | 狀態名稱 說明                           |                                     | -                    |                                                                                                    |                        |                         |    |
| 簽核 07/23 14:54 林小囊 林小囊                                                                                                    |                                                                                    | 簧核                                |                                     |                      |                                                                                                    |                        |                         |    |
|                                                                                                    |                                                                                    |                                   |                                     |                      |                                                                                                    |                        |                         |    |
|                                                                                                    |                                                                                    |                                   |                                     |                      |                                                                                                    |                        |                         |    |

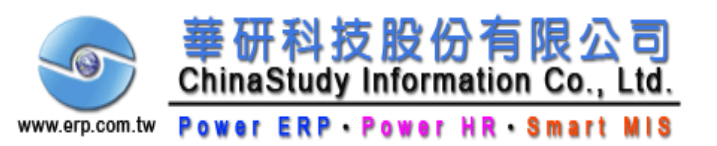

|       | 22                                     |            |      |                        |            |    |  |
|-------|----------------------------------------|------------|------|------------------------|------------|----|--|
| 簽核作   | 業申請作業                                  |            |      |                        |            |    |  |
|       | 表單 請選                                  | 擇 ▼        | 填寫   |                        |            |    |  |
| 〇待申請  | 單據 💿 已申請單據 🥥 流程中 🎯 同意 阃 不同調            | 意 🔘 逾時     | ● 作廢 |                        |            |    |  |
| 表單 全部 | 部 ▼ 申請時間 2018/07/23 2 ~                | 2018/07/23 | 3    | 主旨                     |            | 查詢 |  |
| 單據號碼  | 主旨                                     | 表單名稱       | 申請人員 | 申請時間                   | 內容         | 抽單 |  |
| 6336  | [特休假]2018/07/23 08:00~2018/07/23 17:00 | 請假單        | 邱小樺  | 2018/07/23 上午 11:08:04 | ۲          |    |  |
| 6341  | [事假]2018/07/23 08:00~2018/07/23 17:00  | 請假單        | 邱小樺  | 2018/07/23 下午 02:54:49 | $\bigcirc$ | 抽單 |  |

6.假單抽回 當第一關尚未會簽時,都可以將假單抽回

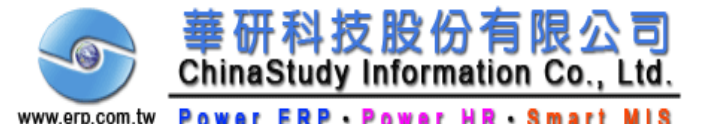

#### 【單據顏色表示】 黃色:流程中 綠色:表示單據已核准 紅色:表示單據被退回不同意 藍色:表示系統設定時間超過(關卡卡太久) 灰色:表示單據已作廢

| · 奴(以下)                                        |                                        |                   |      |                        |            |    |
|------------------------------------------------|----------------------------------------|-------------------|------|------------------------|------------|----|
|                                                | 表單 請選                                  | 擇 🔻               | 填寫   |                        |            |    |
| ○ 待申請.                                         | 單據 💿 已申請單據 🥥 <sub>流程中</sub> ම 同意 阃 不同! | a 🔘 <sub>逾時</sub> | ● 作廢 |                        |            |    |
| 表單 全部 ▼ 申請時間 2018/07/23 🛱 ~ 2018/07/23 🛱 主旨 査詢 |                                        |                   |      |                        |            |    |
| 單據號碼                                           | 主旨                                     | 表單名稱              | 申請人員 | 申請時間                   | 內容         | 抽單 |
| 6336                                           | [特休假]2018/07/23 08:00~2018/07/23 17:00 | 請假單               | 邱小樺  | 2018/07/23 上午 11:08:04 | $\bigcirc$ |    |
| 6341                                           | [事假]2018/07/23 08:00~2018/07/23 17:00  | 請假單               | 邱小樺  | 2018/07/23 下午 02:54    | )          | 抽單 |

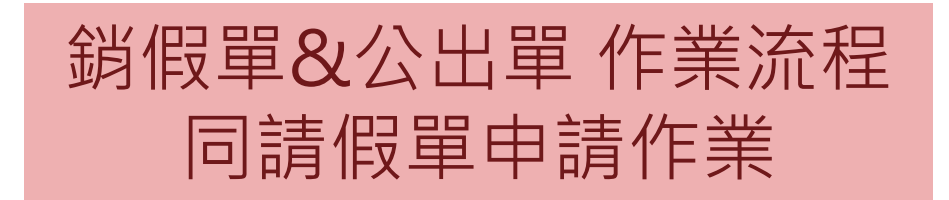

7. 假單已作廢: 單據最後第二欄會有圓圈,不同顏色不 同意思,灰色即表示此單據已作廢

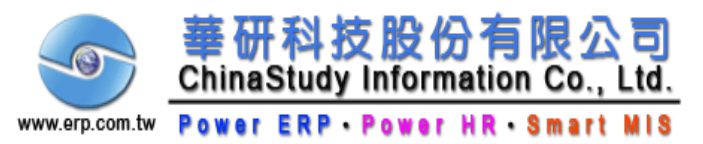

### < 忘刷卡單 >

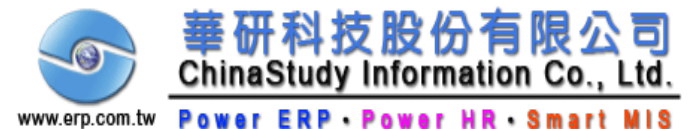

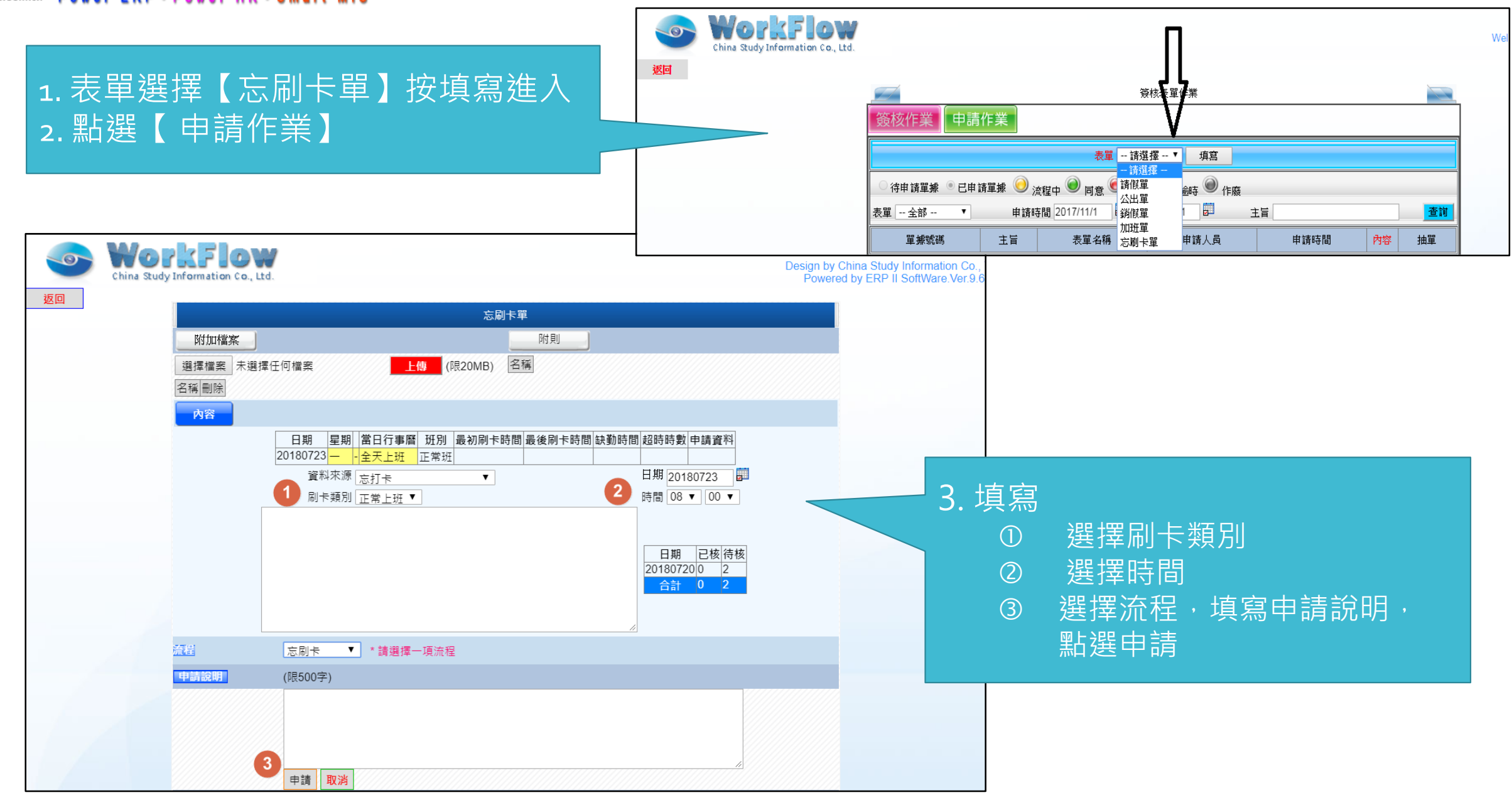